## Подача заявки на социальную стипендию в повышенном размере

- 1. Зайдите в Личный кабинет обучающегося.
- 2. В разделе «Заявки» выберите тип заявки «На повышенную социальную стипендию», развернув группу заявок «Социальные выплаты».

| Новости<br>Персональные данные                 |     | Заяв        | ка                          | Сохранить - | Parameters and American Discourses |  |  |
|------------------------------------------------|-----|-------------|-----------------------------|-------------|------------------------------------|--|--|
| Анкотные данные<br>Злектронная зачетная княжка |     | tari saabuu |                             |             |                                    |  |  |
| 349000                                         |     |             | HADDAHNE                    |             | +.w.                               |  |  |
| Элективные дисциплины                          |     | -           | На повышенную соцнальную ст | ипендию     |                                    |  |  |
| Изменения элективных<br>дисциплин              |     | 10          | На сециальнуе стипендию     |             | P                                  |  |  |
| БКР                                            | *** |             |                             |             |                                    |  |  |
| Документы                                      |     |             |                             |             |                                    |  |  |
| Казитаныдий                                    | 344 |             |                             |             |                                    |  |  |
| Даугое                                         | -   |             |                             |             |                                    |  |  |
| Коды доступа                                   |     |             |                             |             |                                    |  |  |
| Рейтинг на ПГАС                                |     |             |                             |             |                                    |  |  |
|                                                |     |             | ( 1 <mark>2</mark> )        |             |                                    |  |  |

- 3. Прочитайте комментарий к заявке.
- В карточке заявки на вкладке «Категории в заявке» отредактируйте список категорий (при необходимости можно удалить (кнопка «Убрать» становится доступной при выбранном чек-боксе) или создать новую категорию (кнопка «Создать»)).

| Новости<br>Персональные данные                            |     | Заявка<br>На повышенную социальную Сохраноть • Распечатать заявление                                                                                                    |   |
|-----------------------------------------------------------|-----|----------------------------------------------------------------------------------------------------|---|
| Анкетные данные<br>Зоектронная зачетная книжка<br>зачетка |     | писталлиси<br>На повышенную социальную спипендию                                                                                                    |   |
| Злектовные дисциплены                                     | *** |                                                                                                    |   |
| Изменения элективных<br>дисциплин                         |     | комматария к заявке                                                                                                    | ٢ |
| BKP                                                       |     |                                                                                                    |   |
| Документы                                                 |     | KOMMEHTAMIĤ GERHANDETDOR                                                                                                    |   |
| Казитанции                                                |     |                                                                                                    |   |
| Другое                                                    |     |                                                                                                    |   |
| Коды доступа                                              |     |                                                                                                    |   |
| Рейтинг на ПГАС                                           |     |                                                                                                    |   |
|                                                           |     | Категорни в заявие Документы в заявке Документы категорни<br>Простивните насбана у коллекцион напируна сандунат рбанти са заявка<br>Создать Ипрать<br>Создать Упрать<br>и уровень † дата начала дата окончания качество данных валл 1 валлек уровня<br>Нег данные для отображения |   |

- 5. Если вы создали новую категорию обязательно укажите «Дату начала» и «Дату окончания» действия категории. Нажмите кнопку «ОК».
- Перейдите на вкладку «Документы в заявке».
  Отредактируйте список документов (при необходимости можно удалить (кнопка)

«Убрать» становится доступной при выбранном чек-боксе) или создать новый документ (кнопка «Создать»)). В карточке документа обязательно заполните поля "Дата", "Наименование". Если эти поля будут пустые, Вы не сможете сохранить заявку.

- 7. Сохраните заявку.
- 8. Подготовьте pdf-файл (кнопка «Распечатать заявление»), прочтите его, убедитесь в корректности информации и прикрепите его в разделе «Документы». Тип документа «Личное заявление (персональное)».

В случае неправильно заполненной формы система выдаст сообщение с пояснением ошибки.

Если при подаче заявки у Вас возникли сложности, то обратитесь в <u>Управление по работе</u> <u>с молодежью</u> по соответствующему направлению обучения.